# 日本経済大学 神戸三宮キャンパス

#### オンライン授業 Teams (チームズ)

## アップデートの確認

令和2年10月16日 第1版

秋学期も引き続き「Teams」を利用して授業を実施していますが、様々な不具合が 発生しています。原因の1つとして、アプリのバージョンが古い可能性が考えられます。 少しでも適した環境(機能の追加や性能の向上・不具合の修正)で利用するためにも、 定期的にアプリのアップデート(バージョンアップ)をお願いします。

※アップデートとは、ソフトウェアを更新してスマホやパソコンのシステムを最新の状態に することです。 具体的には、OS・アプリの機能追加・セキュリティの向上を目的として、ソフトウェアを 追加したり修正したり することを意味します。

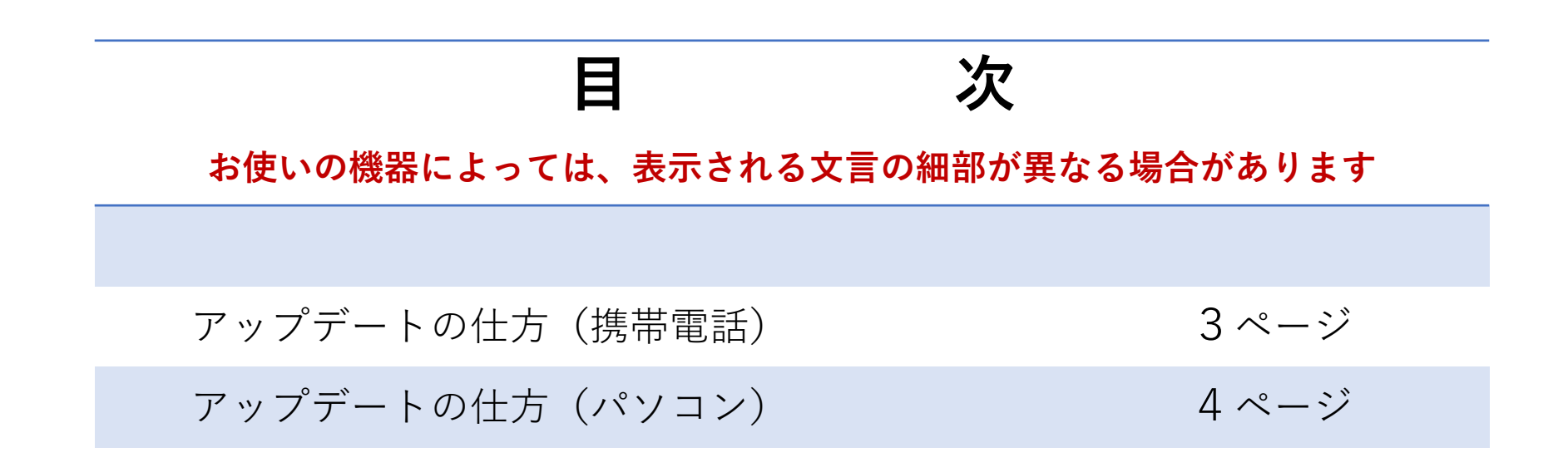

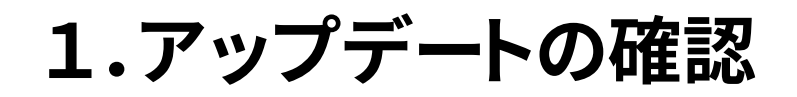

#### 携帯電話の場合

(例) 画面はアイフォン8

Teams のモバイル アプリを最新の状態(更新)にするには、 IOS App Store または Google Playストアを開いてください。

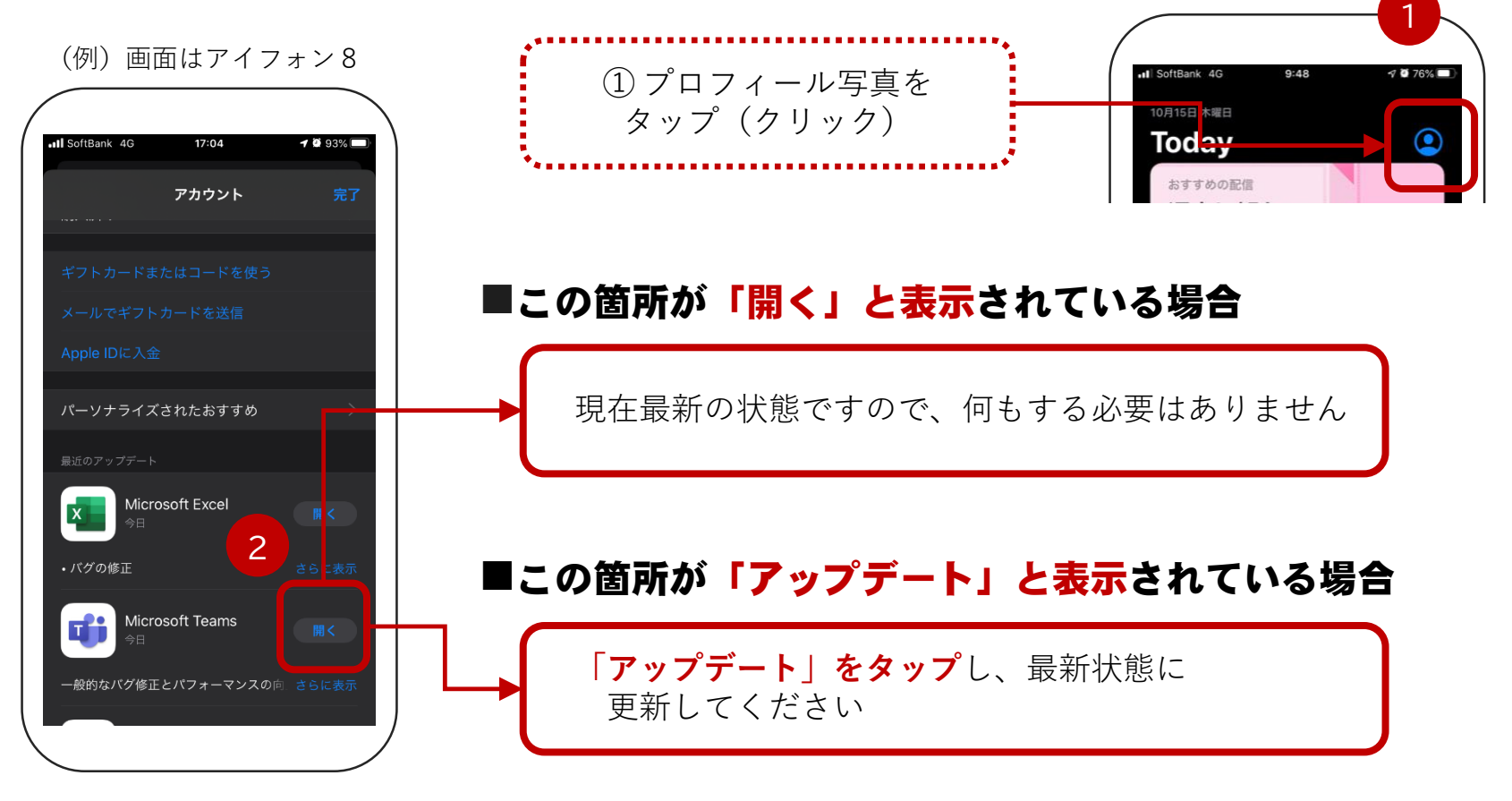

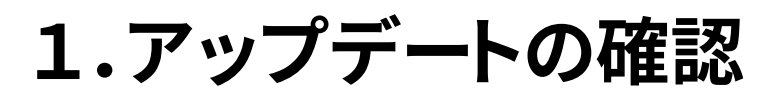

#### windowsの場合

| < >                  |                                                                                                    | Q. 検索                                                                                                    | 1 🕞 - 🛛 🗴                                                                                                    |
|----------------------|----------------------------------------------------------------------------------------------------|----------------------------------------------------------------------------------------------------|----------------------------------------------------------------------------------------------------|
| <br>最新情報             | ① 画面右上                                                                                                    | にある「 <mark>プロフィール写</mark> 真」をク <u>リック</u>                                                                                                    | 吉 吉住 久治 国家在求更                                                                                                    |
| ₹₩7<br>₽₩7<br>₽<br>₽ | □ 今日 〈 〉 2020 10月 ∨                                                                                                    |                                                                                                    | <ul> <li>● 連絡可能</li> <li>○ ご ステータスメッセージを設定</li> <li>□ 保存落み</li> </ul>                                                                                                    |
| <b>合</b><br>課題       | 12<br>月曜日<br>「アップデ<br>が6提業、<br>超 在舗 ※「アップ                                                                                                    | ートの確認」と表示されます。<br>プデートの確認」と表示されない場合は、                                                                                                    |                                                                                                    |
| ■<br>予定表             | <sub>午前10時</sub> 処理をつ                                                                                                    | する必要はありません                                                                                                    |                                                                                                    |
| 1000<br>1000<br>ファイル | +前11時<br>行 通 柴 リ 話 H + H + H + H + H + H + H + H + H + H                                                                                                    | 央         央         (火)         会         注         (日)         (日)         (1)         (1)                                                                                                    | <ul> <li>○ 日本 1 信報</li> <li>本 3 アップデートの確認</li> <li>○ 日 モバイル アプリをダウンロード</li> <li>□ モバイル アプリをダウンロード</li> </ul>                                                                                                    |
|                      | 午後12時                                                                                                    |                                                                                                    | デートの確認」をクリック                                                                                                    |
|                      | 午後1時         日本         日本 <td< th=""><th>(6) エエキビボ 人 専 中 E - SD.       S.D.       基         日 ア・ヤ ジ ス 金 严 E 本 セミ       セミ       セミ         本 ラ リ ネ ピ ③ セ 語 語 チー       ナー       ゼミ         事 イ ア ス タ E E ミ I - B (C) B () B () B () IIB 情       一〇</th><th></th></td<> | (6) エエキビボ 人 専 中 E - SD.       S.D.       基         日 ア・ヤ ジ ス 金 严 E 本 セミ       セミ       セミ         本 ラ リ ネ ピ ③ セ 語 語 チー       ナー       ゼミ         事 イ ア ス タ E E ミ I - B (C) B () B () B () IIB 情       一〇                                                                                                    |                                                                                                    |
|                      |                                                                                                    |                                                                                                    |                                                                                                    |
|                      |                                                                                                    | D<br>D<br>D | 項目     日     1     1     1     1     1     1     1     1     1     1     1     1     1     1     1     1     1     1     1     1     1     1     1     1     1     1     1     1     1     1     1     1     1     1     1     1     1     1     1     1     1     1     1     1     1     1     1     1     1     1     1     1     1     1     1     1     1     1     1     1     1     1     1     1     1     1     1     1     1     1     1     1     1     1     1     1     1     1     1     1     1     1     1     1     1     1     1     1     1     1     1     1     1     1     1     1     1     1     1     1     1     1     1     1     1     1     1     1     1     1     1     1     1     1     1     1     1     1     1     1     1     1     1     1     1     1     1     1     1     1     1     1     1     1< |
|                      | 午後4時     WE 基 提 税 日 日 Gan       サ 堤 碇 松 会 語 論       イ ゼ ジ 計 () 児                                                                                                    | マ         す         リ         ビ         目         N1対策講座         (2020秋学期・ごごから授<br>安         Ce<br>安         専         ド         基<br>委           1         1         1         オ         身         業に参加)         井         ゼ         デ         円         イ         ゼ         ジ         円         イ         ゼ         ジ         円         イ         ゼ         ジ         デ         パ         ゼ         ジ         デ         パ         ゼ         ジ         ジ         <                                                                                                    | r<br>r<br>r<br>r<br>r<br>r<br>r<br>r<br>r<br>r<br>r<br>r<br>r<br>r                                                                                                    |
| #7y                  |                                                                                                    |                                                                                                    | 5 動動参 (活 に参 18 授業 参加)<br>3 (の の 宮の宮の宮の宮の 宮の                                                                                                    |
| ?<br>~\\/J           | 午後6時         N2対策講座(ここから授業に参加)           高田         実央                                                                                                    |                                                                                                    |                                                                                                    |

| wind | lowsの場 | 合 |
|------|--------|---|
|------|--------|---|

|                                 |             |                                                                            | Q 検索                                                                                             |                                                                                                    | 💼 – 🗆 ×                                                                                 |
|---------------------------------|-------------|----------------------------------------------------------------------------|--------------------------------------------------------------------------------------------------|----------------------------------------------------------------------------------------------------|-----------------------------------------------------------------------------------------|
| <b>↓</b> 1                      |             |                                                                            |                                                                                                  | ガブログラムを確認してインストールします。                                                                                                    | ×                                                                                       |
| 最新情報                            |             | 予定表                                                                        |                                                                                                  |                                                                                                    | Ĝ₁ 今すぐ会議 + 新しい会議 ∨                                                                      |
| チャット                            | (‡)         | 〕今日 〈 〉 2020 10 月 〜                                                        |                                                                                                  |                                                                                                    |                                                                                         |
| • <b>•</b> •<br><del>7</del> -ь |             | 12                                                                         | 13 ③ [1                                                                                          | を業由に再新プログラムス                                                                                                    | を確認してインストールします                                                                          |
| 富課題                             |             | 月曜日<br>**===================================                               |                                                                                                  | 示されますので、そのま                                                                                                    | ま待つ                                                                                     |
|                                 |             | 趙 在毅 こから授業に参<br>加)                                                         | イン IIB B ()<br>グリッ (こ ) 富                                                                        |                                                                                                    |                                                                                         |
| 予定表                             | 午前10時       |                                                                            |                                                                                                  |                                                                                                    |                                                                                         |
| 通話                              | 午前11時       | 銀 交 商 情 日 日 <del>Ca</del><br>寺 行 通 業 報 本 本 <del>日</del>                    | 英英火会 経地 日語語金計 宮誌本                                                                                | S·S.S.S.S.事日日 Ge Ge 管企情生<br>D.D.C.門本本 Sil Sil 理業報産                                                                                                    | 也。<br>"日 G 火 道 简 証 情 日<br>或 ··· 本 安 ··· 内 学 券 報 本                                       |
| <b>1</b><br>ファイル                | 1 85 1 1 45 | 論 論 史 リ 語 語 —4<br>(; (; B → テ () IVE ++                                    | Ⅲ VB ② 学 情 学 語<br>B こ 日 B 報 Ⅲ (!                                                                 | セ S∈ か ゼ 国 史 B →                                                                                                    | 再 語 井 ② 観 B() 経 リテ 語<br>発 () Ⅳ 裕                                                        |
|                                 | 午後12時       |                                                                            |                                                                                                  |                                                                                                    | 見 動 上 本 池 ごか 字 - 動)<br>う の の 日 日の 月の 月の 月の 月の 月の 日の 日の 日の                               |
|                                 |             |                                                                            |                                                                                                  | e<br>غ                                                                                                    |                                                                                         |
|                                 | 午後1時        |                                                                            |                                                                                                  | S.D.         基         経         専         日         理         非         建         推         目         1         2         1         1         1         1         1         1         1         1         1         1         1         1         1         1         1         1         1         1         1         1         1         1         1         1         1         1         1         1         1         1         1         1         1         1         1         1         1         1         1         1         1         1         1         1         1         1         1         1         1         1         1         1         1         1         1         1         1         1         1         1         1         1         1         1         1         1         1         1         1         1         1         1         1         1         1         1         1         1         1         1         1         1         1         1         1         1         1         1         1         1         1 <th1< th=""> <th1< th=""> <th1< th=""> <th1< th=""></th1<></th1<></th1<></th1<> |                                                                                         |
|                                 |             | <ul> <li>() () () () () () () () () () () () () (</li></ul>                | ローク マンス ター日 ミー                                                                                   | ナー<br>ナー<br>B (C B () B () B () IIB 情<br>の<br>アマミテー                                                                                                    |                                                                                         |
|                                 | 午後2時        |                                                                            | <ul><li>様 ン デ イ リ 本 II 産 誰</li><li>Ø Ø Ø Ø Ø Ø Ø Ø</li></ul>                                     | <u>こか</u><br>こか、上)、こか、こか、(Eテ、B 、ラ、動<br>フ 😑 渇 G 경 G 경 G 경 G 3 G 3 G 3 G 3 G 3 G 3 G 3                                                                                                    |                                                                                         |
|                                 |             | 都 原 宿 悍 E E 買 G G                                                          | ⑤ アジ 英 英 第1 <del>Can</del>                                                                       | S.D.Se S.D.セ 教育 程宮 Cance ド 相 政 日 日                                                                                                    | 類 C C C We 基 金 国 日 倫 Cer                                                                |
|                                 | 午後3時        | 光価学報本本 場 漁 番 洗 計 B リ 認 認 柄 ー # # # # # # # # # # # # # # # # # # #         | 地 ア 語 語 回 <del>専門</del><br>理 経 II IVB 日 <del>IIB</del><br>学 済 B 200 ★ 400                        |                                                                                                    |                                                                                         |
|                                 |             |                                                                            |                                                                                                  |                                                                                                    |                                                                                         |
|                                 | 午後4時        | we 、基 、基 、税 、日 、日 Can                                                      |                                                                                                  | N1対策講座 (2020秋学期・ここから授         G         G                                  | 6 日 日 日 日 日 日 10 (0 (0 (0 (0 (0 (0 (0 (0 (0 (0 (0 (0 (0                                 |
|                                 |             | サ 礎 礎 務 本 本 税<br>イ ゼ ゼ 会 語 語 論                                             |                                                                                                  | 業に参加)         女         門         イ         礎           何 芸丸         裕         ゼ         ツ         ゼ                                                                                                    | 暇 本 基 ⑤ II( ( 語語 語 <del>基礎 I</del><br>J 語語 <del>B-</del> 日本 こから (活 IIB) <del>B (</del>  |
| Ŕ                               | 午後5時        | F     ≤B     ミ     計     (f)     児       作     當     B     論     識)     識) | 藤<br>町<br>王<br>王<br>王<br>王<br>王<br>王<br>王<br>王<br>王<br>王<br>王<br>王<br>王<br>王<br>王<br>王<br>王<br>王 |                                                                                                    | テ ( ( ( ) ) 語 授業 ( 動 ) こから <del>6授</del> 第<br>テ 動 動 参 ( )活 に参   I B   授業 <del>参加)</del> |
| ילד                             |             |                                                                            | 00000000000000000000000000000000000000                                                           |                                                                                                    |                                                                                         |
| ()<br>NIJ                       | 午後6時        | ■ N2対策講座(ここから授業に参加)<br>高田 実央                                               |                                                                                                  |                                                                                                    |                                                                                         |
| -                               | ₽ 検索        | 索するには、ここに入力します                                                             | 🧮 🗵 💌 📴                                                                                          | 🛛 🔽 🗢 🔽                                                                                                    | ヘ 戻 (1)) ⊗ 14:35<br>2020/10/14 ■                                                        |

|            |              |                                                                                                    | Q. 検索 🔁 🗖                                                                                                    |                                                                                                    |
|------------|--------------|----------------------------------------------------------------------------------------------------|----------------------------------------------------------------------------------------------------|----------------------------------------------------------------------------------------------------|
|            |              | 予定表                                                                                                    | ① 今すぐ会議     + 新しい会議                                                                                                    |                                                                                                    |
| E<br>Fryk  | (**<br>*     | 今日 〈 〉 2020 10 月 ∨                                                                                                    | □ 稼働日 \                                                                                                    | /                                                                                                    |
| @<br>•••   |              | <b>12</b><br><sub>月曜日</sub>                                                                                                    | ④ しばらく(約3分)は、何も表示されません                                                                                                    |                                                                                                    |
| 富課題        |              |                                                                                                    |                                                                                                    |                                                                                                    |
| <br>予定表    | 午前9時         | 韓国語III B (ごご 情報処理論B.61<br>から授業に参加) 教室.森 啓悟(ご<br>趙 在毅 こから授業に参<br>加)                                                                                                    | ビジ         フラン         基礎         中国         日本         S・D         フラン         心の         法学         Cane         スペイン語         情報リテラ         数学でよみ         国際経済         日本語           ネス         ス語         ゼミ         語         哲         日本         L         人み         B (二         森         IIB         シー応用         とくビジネ         学P (ここ         (漢字・語           イン         IIB         日         18         と行         ごから         田         PABLO         B(ごごから         ス・ビジネス         から授業に         金         M)         (.7.から           グリッ         (.7.から         部)         B(.7.から         日本         ANTONIO         日本         日本         ANTONIO         日本         日本 <td< th=""><th></th></td<>                                     |                                                                                                    |
| し通話        | 午前10時        | 高橋 由佳<br>高橋 田佳<br>冨 び 冨 ぴ                                                                                                    | 21 C205 村 授業 Ⅱ 宮 授業 科 C2 HEVA 加 から授業に 言田 更 授業に参 練習<br>目の 回の 回の 回の 回の 回の 回の 回の 回の 回の 回の PEP 回の <sup>須</sup> 田 回の <sup>回</sup> 町 回の <sup>●</sup> <sup>軒</sup> 回の 首に回                                                                                                    | Ø                                                                                                    |
| <br>       | 午前11時        | 額 行<br>渡 定<br>で<br>で<br>市<br>市                                                                                                    | 英 英         浜         会         S · S · S · S · S · S · S · S · S · S ·                                                                                                    | <br>;<br>(混                                                                                                    |
|            | 午後12時        |                                                                                                    |                                                                                                    | 3                                                                                                    |
|            | 午後1時<br>午後2時 |                                                                                                    | G         エエキ         ビビ         ホ         外、当         第         日         日         ア         日         日         ア         日         日         7         5         1         1         1         1         1         1         1         1         1         1         1         1         1         1         1         1         1         1         1         1         1         1         1         1         1         1         1         1         1         1         1         1         1         1         1         1         1         1         1         1         1         1         1         1         1         1         1         1         1         1         1         1         1         1         1         1         1         1         1         1         1         1         1         1         1         1         1         1         1         1         1         1         1         1         1         1         1         1         1         1         1         1         1         1         1         1         1         1         1         1         1<                                                                                                    | <ul> <li>I</li> <li>I</li></ul> |
|            | 午後3時         | <ul> <li>6 G</li> <li>7 G</li> <li>7 G</li> <li>8 G</li> <li>9 G</li> <li>9 G</li></ul> | ⑤         アジ 英 英 第1         Can         SD.5c         SD.7c         教育         経営         Cance         ド 惜 3 E E E 第         G G G G         Wt         基 金         国 日 備 G           地         ア         第         第         27         機區         ア         50 년 5         「 书 第 本 本 本 話 등 书 書 E         U         U         世 礎         U         世 礎         U         日         冊         田         四         日         日         価         0           理         超         III         IVB         日         HB         授業         B         (CC         B (C         B (C)         日         日         1 + 4         1 + 4         1 + 4         1 + 4         1 + 4         1 + 4         1 + 4         1 + 4         1 + 4         1 + 4         1 + 4         1 + 4         1 + 4         1 + 4         1 + 4         1 + 4         1 + 4         1 + 4         1 + 4         1 + 4         1 + 4         1 + 4         1 + 4         1 + 4         1 + 4         1 + 4         1 + 4         1 + 4         1 + 4         1 + 4         1 + 4         1 + 4         1 + 4         1 + 4         1 + 4         1 + 4         1 + 4         1 + 4         1 + 4         1 + 4         1 + 4         1 + 4 | 副副王王王王王王王王王王王王王王王王王王王王王王王王王王王王王王王王王王王王                                                                                                    |
| דע<br>דידי | 午後4時<br>午後5時 | WE 基礎 ゼ 1 日本 語<br>構 税 務 会計<br>() () 児<br>王<br>田<br>本<br>語<br>() 別<br>王<br>() 別<br>王                                                                                                    | マーク」     オ     オ     オ     オ     日本     日本     <                                                                                                    | * 壁小螺星                                                                                                    |
| ?<br>~~~   |              | 0 0 0 0 0 0 0 0                                                                                                    |                                                                                                    | 3                                                                                                    |
|            | ♀<br>検索      | するには、ここに入力します                                                                                                    | 📻 🗷 🖻 📴 🛐  🌣 🦚 🏌 👘 🔨 个 ঢ় Φ) Α 🔐 449                                                                                                    | 1                                                                                                    |

6

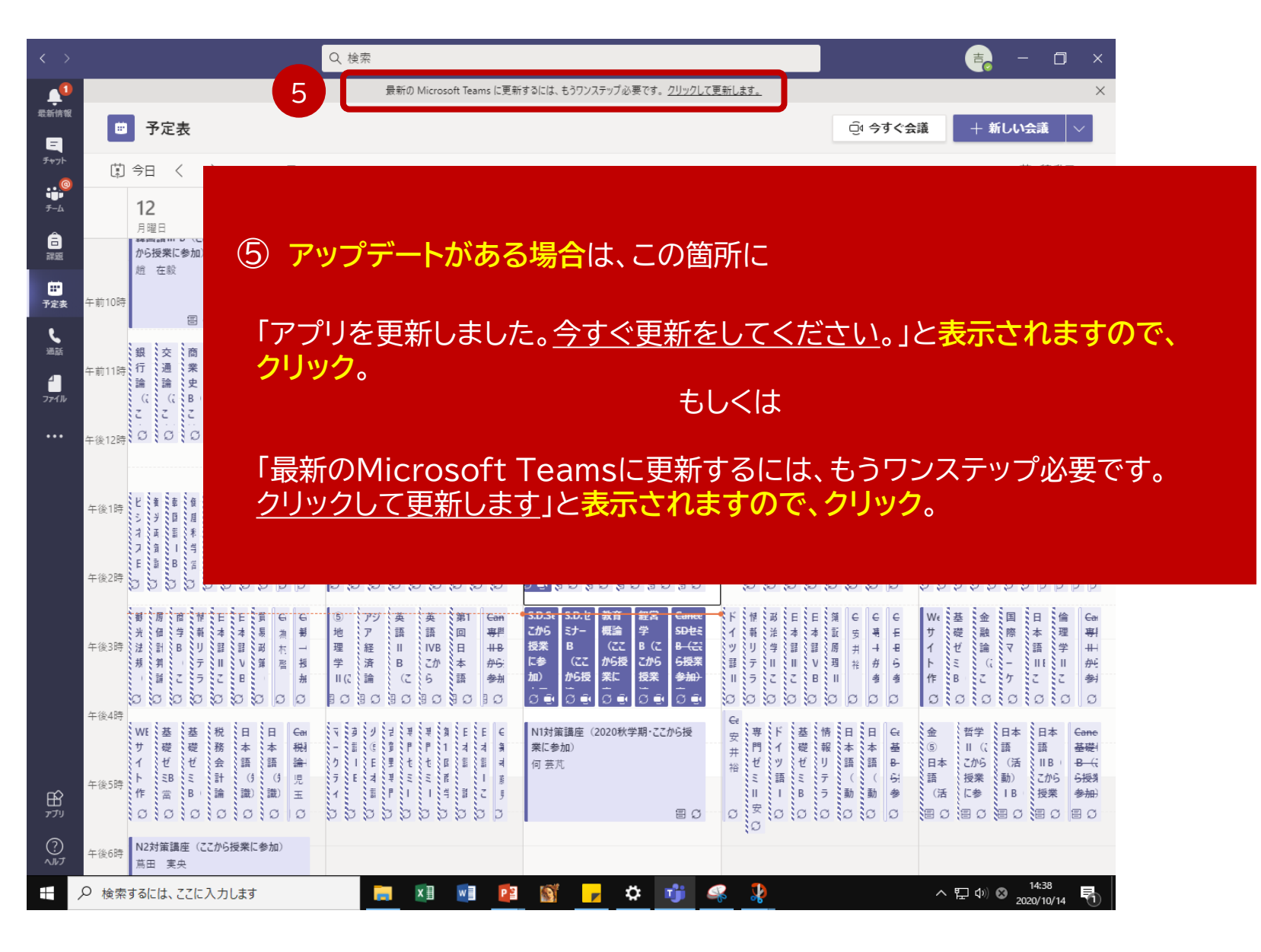

windowsの場合

| wind | owsの | 場合 |
|------|------|----|
|------|------|----|

| $\langle \rangle$                                                            |                                                                                                    | Q 検索                                                                                                    | 🔒 – 🗇 🗙                                                                                                    |
|------------------------------------------------------------------------------|----------------------------------------------------------------------------------------------------|----------------------------------------------------------------------------------------------------|----------------------------------------------------------------------------------------------------|
| <b>〔</b> 1<br>最新情報                                                           | ● 予定表                                                                                                    | 6                                                                                                    | ⊡ 今すぐ会議 + 新しい会議 ∨                                                                                                    |
| <u>-</u><br>チャット                                                             | (計) 今日 〈 〉 2020 10 月 ∨                                                                                                    |                                                                                                    | 尚 稼働日 >                                                                                                    |
|                                                                              | <b>12</b><br>月曜日                                                                                                    | ⑥ しばらく(約3分)、何も表                                                                                                    | 衰示されません                                                                                                    |
| â                                                                            |                                                                                                    |                                                                                                    |                                                                                                    |
| □<br>□<br>□<br>〕<br>〕<br>〕<br>〕<br>〕<br>〕<br>〕<br>〕<br>〕<br>〕<br>〕<br>〕<br>〕 | 午前9時<br>韓国語IIIB(ここ 情報処理論B.61<br>から授業に参加) 教室森啓悟(こ<br>道 在設 いから授業に参                                                                                                    | ビジ         フラン         基礎         中国         日本         S・D         フラン         心の         法学         Cane         スペイン語         情報リ           ネス         ス語         ゼミ         語         語         セミナ         ス語         レくみ         B (こ 森)         IB         IB         シールJ           イン         IIB         B (酒)         IIB         (知日         -         IB         と行         ごから         田         PABLO         BIC         III         III         IIII         A         IIII         B         (知日         -         IB         と行         ごから         III         B         IIIIIIIIIIIIIIIIIIIIIIIIIIIIIIIIIIII                                                                                                    | <ul> <li>テラ 数学でよみ 国際経済 日本語</li> <li>日本語 (漢字・語<br/>・ ・ ・ ・ ・ ・ ・ ・ ・ ・ ・ ・ ・ ・ ・</li></ul>                                                                                                    |
| し、通話                                                                         | 午前10時 高橋 由佳                                                                                                    |                                                                                                    | から授業に         国田 度         授業に参         練習           00         高町 目の         国の         吉仁 目の                                                                                                    |
| ם<br>דר איז איז די                                                           | 田                                                                                                    | 英語:<br>WB<br>E<br>E<br>E<br>E<br>E<br>E<br>E<br>E<br>E<br>E<br>E<br>E<br>E                                                                                                    | 地域再発見<br>・<br>田本語<br>(III)<br>一日<br>本語<br>二日<br>一日<br>本<br>二日<br>一日<br>本<br>二日<br>一日<br>一日<br>一日<br>一日<br>一日<br>一日<br>一日<br>一日<br>一日<br>一                                                                                                    |
|                                                                              |                                                                                                    |                                                                                                    |                                                                                                    |
|                                                                              | 午後1時<br>(C 乗 高 4 年<br>(C 乗 高 4 年<br>(C 乗 6 年<br>(C 乗 6 年))<br>(C 乗 6 年)<br>(C 乗 6 年)<br>(C \# 6 年)<br>(C \# 6 #)<br>(C \# 6 #)<br>(C | (6)       III       キャック       キャック       F       F       <                                                                                                    |                                                                                                    |
|                                                                              | +82H >>>>>>>>>>>>>>>>>>>>>>>>>>>>>>>>>>>>                                                                                                    |                                                                                                    |                                                                                                    |
|                                                                              | 年後3時<br>(月) (1) (2) (2) (2) (2) (2) (2) (2) (2) (2) (2                                                                                                    | (5)     アグ     英     英     第1     Gan     SD25 (S.D.*)     数計     経済     Conce     ド     博     び     日       地     ア     語     回     専邦     CP5     SD-*     機論     デ     SD45     A     A       理     経     II     IVB     日     HA     投索     B     (CC     SD45     SD45     T     報論     F     SD45     SD45     SD45     SD45     SD45     T     A     A       型     経     II     IVB     日     HA     投索     B     (CC     SC     S     T     II     II     V       学     済     B     C/L     A     A     A     A     A     A       III     III     日     日     投索     B     (CC     A/A     A     A       III     (1)     日     日     日     日     A     A     A     A       III     (1)     日     HA     日     日     B     (CC     A/A     A       III     (1)     A     A     A     A     A     A     A       III     (1)     A     A     A     A     A     A<                                                                                                    | 1       E       C       C       W       W       W       W       M       M |
|                                                                              | 午後4時     WI     サイト     日     日                                                                                                    | マリジョア     マリジョア     マリジョア | 情報     Ge     哲学     日本     日本     日本       日本     5     11 (:)     13     11 B     B       11 (:)     13     11 B     10 (:)     10 (:)     10 (:)       11 (:)     13     10 (:)     10 (:)     10 (:)     10 (:)       11 (:)     13     10 (:)     10 (:)     10 (:)     10 (:)       11 (:)     13     10 (:)     10 (:)     10 (:)     10 (:)       11 (:)     13     10 (:)     10 (:)     10 (:)     10 (:)       12 (:)     13 (:)     10 (:)     10 (:)     10 (:)     10 (:)       13 (:)     14 (:)     15 (:)     16 (:)     16 (:)     16 (:)       14 (:)     15 (:)     16 (:)     16 (:)     16 (:)     16 (:)       15 (:)     16 (:)     16 (:)     16 (:)     16 (:)     16 (:)                                                                                                    |
| <b>.</b>                                                                     | ▶ 検索するには、ここに入力します                                                                                                    | 📻 🗷 💌 😰 🔽 🔶 🤻 🐉                                                                                                    | へ 腔 (1)) A 14:49                                                                                                    |

8

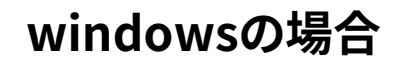

|                     |                                                                                                    | Q 检索                                                                                                    | 📥 — 🗖 🗙                                                                                                    |
|---------------------|----------------------------------------------------------------------------------------------------|----------------------------------------------------------------------------------------------------|----------------------------------------------------------------------------------------------------|
| し<br>東<br>1<br>最新情報 | 7                                                                                                    | Microsoft Teams パージョン 1.3.00.26064 (64 ピット) がインストールされています。 2020/10/09に更新されました。                                                                                                    | X Station                                                                                                    |
| ٩                   | ● 予定表                                                                                                    |                                                                                                    |                                                                                                    |
| チャット                | [第]今日 〈 〉 2020 10月 ∨                                                                                                    |                                                                                                    |                                                                                                    |
| •••*<br>۶-ь         | <b>12</b><br><sub>月曜日</sub>                                                                                                    | 13 ⑦ アップデートの更新が終了すると                                                                                                    | ۲.                                                                                                    |
| 言課題                 | ##eaam 0 (CC )     hyperamony     hyperamony     hyperamon | X 通 「Microsoft Teams バージョンC                                                                                                    | )000がインストールされています。                                                                                                    |
| <br>予定表             | 4.1 2.0 2.0 2.0 2.0 2.0 2.0 2.0 2.0 2.0 2.0                                                                                                    |                                                                                                    | した。」                                                                                                    |
| L                   | 08 08                                                                                                    | 濾 ◎ 滷 ◎ № と表示される。 (これでアップデ・                                                                                                    | ートは完了です)                                                                                                    |
| 通話                  | 銀 交 商 情 日 日 Gar<br>44 行 通 業 報 本 本 日                                                                                                    | 英 [ 英 [ 火 ]<br>正 [ 1 ] [ 1 ] [ |                                                                                                    |
| <br>ファイル            | 論 論 史 リ 語 語 <del>-()</del><br>(; (; B · テ () ⅣE ++E                                                                                                    | III         VB         ②         学         情         学         語         セ         Se         か         ゼ         国         史         B-         -4         会         活         リ         ジ         平           B         こ         日         B         報         III         (1-         5         B         5         5         2         III         授         か         -1         計         動         テ         ス         外                                                                                                    | 事 語 井 ② 観 B 0 経 リテ 語<br>8 ( IV 裕 ─ 日 光 (乙 済 ラシ (況 ─                                                                                                    |
|                     | こここう 識) 上) <del>か</del>                                                                                                    |                                                                                                    | 1. 1 1 1 1 1 1 1 1 1 1 1 1 1 1 1 1 1 1                                                                                                    |
|                     |                                                                                                    | e                                                                                                    | <b>Y</b>                                                                                                    |
|                     |                                                                                                    |                                                                                                    | 面が変わらない場合は、<br>「確認をしてください                                                                                                    |
|                     | 午後2時 3 3 3 3 3 3 3 3 3 3 3 3 3 3 3 3 3 3 3                                                                                                    |                                                                                                    |                                                                                                    |
|                     | G         G         G         G         G         G         G          G          G         G          G          G          G          G          G         G         G          G          G         G          G         G         G          G         G<                                                                                                    | ⑤         アグ         英         第1         Gen         S.D.2         S.D.4         報告         Eance         ド         相         第         E         E                                                                                                    | (目)     (日)     (日)       (回)     (日)     (日)       (回)     (日)     (日)       (回)     (日)     (日)       (回)     (日)     (日)       (回)     (日)     (日)       (回)     (日)     (日)       (回)     (日)     (日)       (回)     (日)     (日)       (日)     (日)     (日)       (日)     (日) <t< th=""></t<> |
|                     | 午後4時<br>WE基基税日日Gen                                                                                                    | マーク         マーク         マーク         マーク         Ce         Ce         マーク         マーク         Ce         マーク         マーク <th></th>                                                                                                    |                                                                                                    |
|                     |                                                                                                    |                                                                                                    | * * * * * * * * * * * * * * * * * * *                                                                                                    |
| ?<br>~~~            | 午後6時 N2対策講座 (ここから授業に参加)<br>高田 実央                                                                                                    |                                                                                                    |                                                                                                    |
| 4                   | ▶ 検索するには、ここに入力します                                                                                                    | 🚍 🗷 🖻 📴 🛐 🦻 🗰 🥵 🧎                                                                                                    | ヘ 腔 Φ) ⊗ <sup>14:35</sup><br>2020/10/14 <b>見</b>                                                                                                    |

#### windowsの場合

| < ><br>•              |                | 9                                                                                                    | Q、検索<br>Microsoft Teams バージョン 1.3.00.26064 (64 ビット) がインストールされています。2020/10/09に更新されました。                                                                                                    | 8 - • ×                                                                                                    |
|-----------------------|----------------|----------------------------------------------------------------------------------------------------|----------------------------------------------------------------------------------------------------|----------------------------------------------------------------------------------------------------|
| 2.5114 (C             | 最新<br>これ       | でアップデートに                                                                                                    | <b>、、「 ・・</b> ・に更新されました」と表示される。<br>は完了です)                                                                                                    | 吉 音住 久治<br>画像を変更     ● 連絡可能                                                                                                    |
| <mark>…</mark><br>予定表 | 午前10時          | <ul> <li>送 在設</li> <li>こから授来に参加)</li> <li>高橋 由佳</li> <li>留 C</li> <li>留 C</li> </ul>                                                                                                    | イン     IIB     B(萬)     (知)     -     IB     と行     ごから     田     PABLO     B(ご       グリッ     (ご)     (二)     (二)     (□)                                                                                                    | から ス・ビ ズーム - (100%) +  ロ キーボード ショート 加ット                                                                                                    |
| し<br>通話<br>ファイル       | 午前11時<br>午後12時 | 銀         交         商         情         日         日         Cen           行         適         第         野         丁         「         1         1         1         1         1         1         1         1         1         1         1         1         1         1         1         1         1         1         1         1         1         1         1         1         1         1         1         1         1         1         1         1         1         1         1         1         1         1         1         1         1         1         1         1         1         1         1         1         1         1         1         1         1         1         1         1         1         1         1         1         1         1         1         1         1         1         1         1         1         1         1         1         1         1         1         1         1         1         1         1         1         1         1         1         1         1         1         1         1         1         1         1         1 <th>英美人         会         経         地         日         S-         S.         S.I         専日         日         G         ブライバシーと Cookie           万         二         金         計         雪         誌         本         D         D.         C.         ア         中         中         ア         ア<th>th // アンコーンコーン     (情報</th></th> | 英美人         会         経         地         日         S-         S.         S.I         専日         日         G         ブライバシーと Cookie           万         二         金         計         雪         誌         本         D         D.         C.         ア         中         中         ア         ア <th>th // アンコーンコーン     (情報</th> | th // アンコーンコーン     (情報                                                                                                    |
|                       | 午後1時           |                                                                                                    |                                                                                                    | 報」→「バージョン」を <b>クリッ</b> ク                                                                                                    |
|                       | 午後2時<br>午後3時   | <ul> <li>3 G 毎 一 担 売</li> <li>3 G 毎 二 担 売</li> <li>3 G 毎 二 担 売</li> <li>3 G 毎 二 担 売</li> <li>3 G 毎 二 担 売</li> <li>3 G 毎 二 担 売</li> </ul>                                                                                                    | 1     1     1     1     1     1     1     1     1     1     1     1     1     1     1     1     1     1     1     1     1     1     1     1     1     1     1     1     1     1     1     1     1     1     1     1     1     1     1     1     1     1     1     1     1     1     1     1     1     1     1     1     1     1     1     1     1     1     1     1     1     1     1     1     1     1     1     1     1     1     1     1     1     1     1     1     1     1     1     1     1     1     1     1     1     1     1     1     1     1     1     1     1     1     1     1     1     1     1     1     1     1     1     1     1     1     1     1     1     1     1     1     1     1     1     1     1     1     1     1     1     1     1     1     1     1     1     1     1     1     1     1     1     1     1     1                                                                                                        | ■ 3     ○     ○     ○     ○     ○     ○     ○     ○     ○     ○     ○     ○     ○     ○     ○     ○     ○     ○     ○     ○     ○     ○     ○     ○     ○     ○     ○     ○     ○     ○     ○     ○     ○     ○     ○     ○     ○     ○     ○     ○     ○     ○     ○     ○     ○     ○     ○     ○     ○     ○     ○     ○     ○     ○     ○     ○     ○     ○     ○     ○     ○     ○     ○     ○     ○     ○     ○     ○     ○     ○     ○     ○     ○     ○     ○     ○     ○     ○     ○     ○     ○     ○     ○     ○     ○     ○     ○     ○     ○     ○     ○     ○     ○     ○     ○     ○     ○     ○     ○     ○     ○     ○     ○     ○     ○     ○     ○     ○     ○     ○     ○     ○     ○     ○     ○     ○     ○     ○     ○     ○     ○     ○     ○     ○     ○     ○     ○     ○     ○     ○     ○     ○     ○     ○ <td< th=""></td<> |
| 8                     | 午後4時<br>午後5時   | 000000000000000000000000000000000000                                                                                                    | 日の国の国の国の国の国の国の国の国の国の国の国の国の国の国の国の国の国の国の国                                                                                                    | 3 (2) (2) (2) (2) (2) (2) (2) (2) (2) (2)                                                                                                    |
| ?<br>~\\7             | 午後6時           | N2対策講座(ここから授業に参加)<br>蔦田 実央                                                                                                    |                                                                                                    |                                                                                                    |